## MonBaby スマートボタン体動センサ 取扱説明書

1. はじめに

2. MonBabyスマートボタンをお使いになる前の準備

iPhoneをご利用の方
 ①アプリのインストール
 ②アプリの初期設定
 ③センサーの接続確認
 Androidをご利用の方
 ①アプリのインストール
 ②アプリの初期設定
 ③センサーの接続確認

- 3. アプリの基本的な使い方
- 4. 赤ちゃんのモニタリングを停止するには
- 5. お好み設定(アラートの変更)
- 6. お好み設定(アラーム音の変更)

### 保証書

### 1.はじめに

- MonBabyスマートボタンをお使いになる前には事前に3つの準備が必要です。
  ①アプリのインストール
  ②アプリの初期設定
  ③センサーの接続確認
- ・ 事前の準備が完了したら、お子さまの肌着やパジャマにセンサーを装着して お使いください。<u>装着方法は次のページ(P3)をご参照ください。</u>
- ・ センサー本体への設定は必要ありません。

### センサーの装着方法

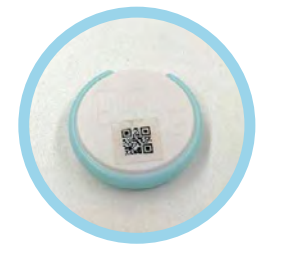

センサーは、本体とケースのセットになっています。 この本体とケースの間に布を挟み込んで装着します。 ※お届けする商品にはQRコードはついておりません。

#### ●センサーと本体をケースに分ける

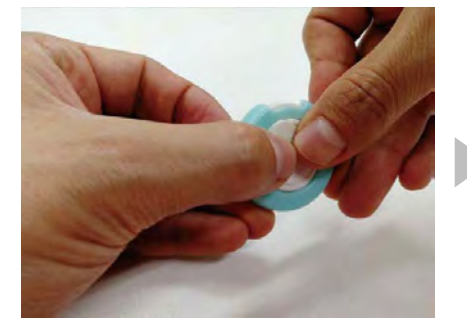

ケースの周りを指で支え、裏側から本体 を親指で押します。

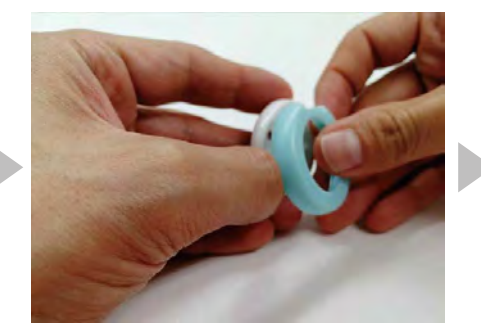

押した反動で本体が飛ばないようご注 意ください。

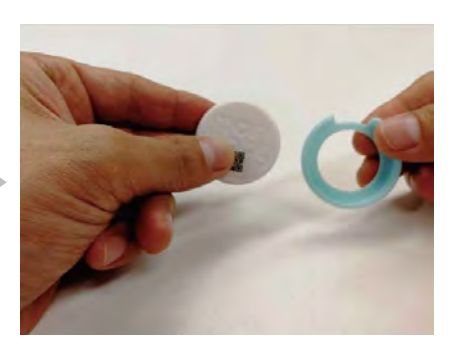

上記のように本体とケースに分けたら、 別々にしておきます。

#### ●赤ちゃんの衣服に装着する

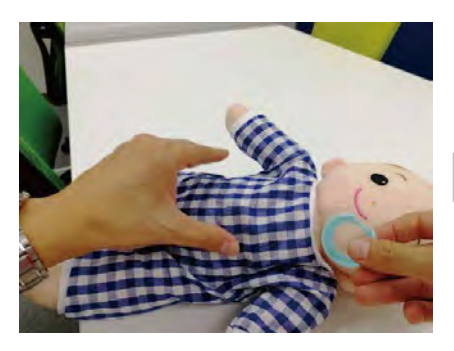

ケースを服の内側から写真のように入れ、お腹の上辺りまで持っていきます。

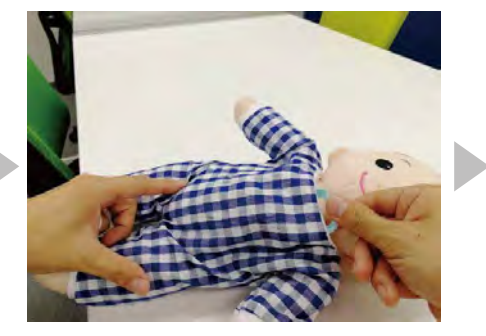

体から離れるとアラートが鳴りやすくなりますので、肌着などに取り付けてください。

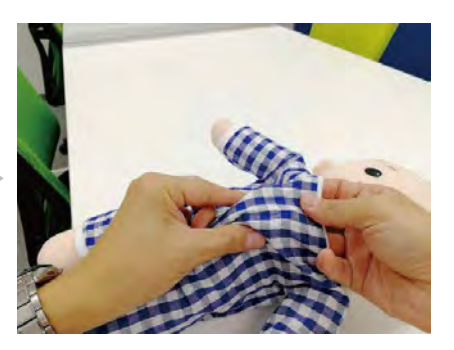

※センサーが高温になることはござい ません。

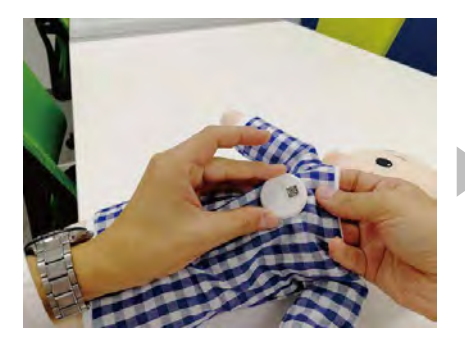

ケースの上から、センサー本体押し込み、 パチンと完全に挟み込んでください。

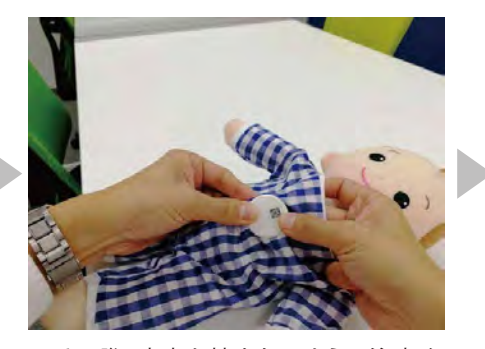

※その際、皮膚を挟まないようご注意く ださい。

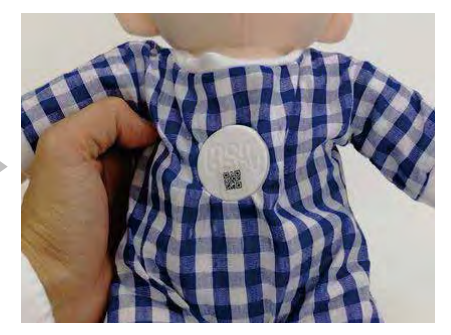

このように「monbaby」と書かれた面が 上になるようにして取り付けてください。

### 2. MonBabyスマートボタンをお使いになる前の準備

### iPhoneご利用の方

#### ①アプリのインストール

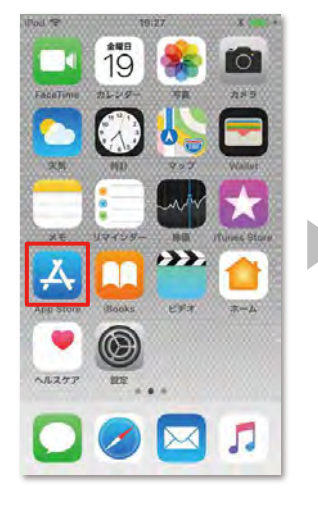

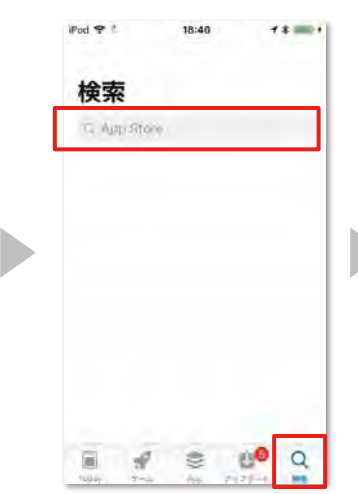

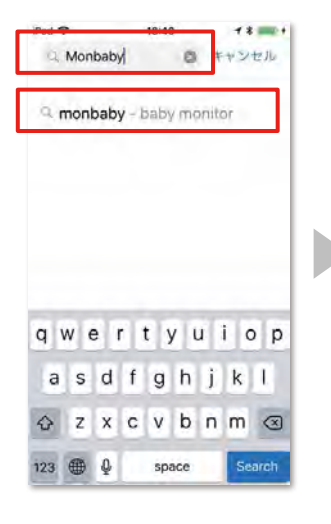

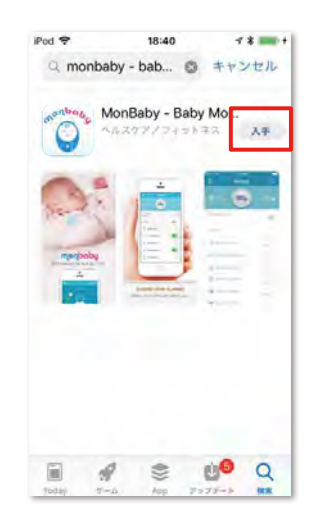

App Storeをタップします。

検索タブをタップします。

検索窓に「monbaby」と入力、 「monbaby –baby monitor」 と表示されたらそちらをタッ プします。

この画面のアプリが表示されたら「入手」をタップしてインストールを行ってください。

#### ②アプリの初期設定 1/2

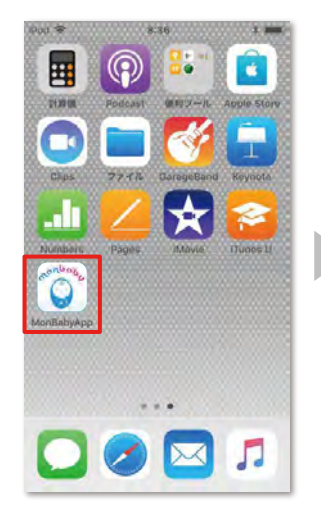

「monbaby」と書かれたアイ コンをタップします。

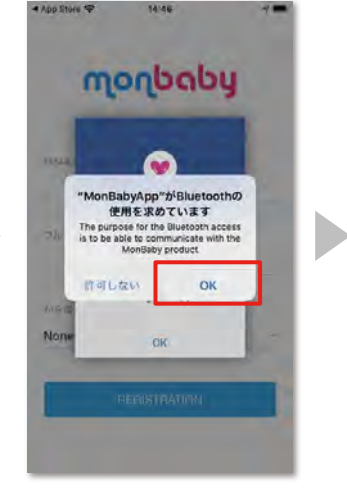

Bluetoothの使用を求めてい ます~の画面で「OK」をタッ プします。

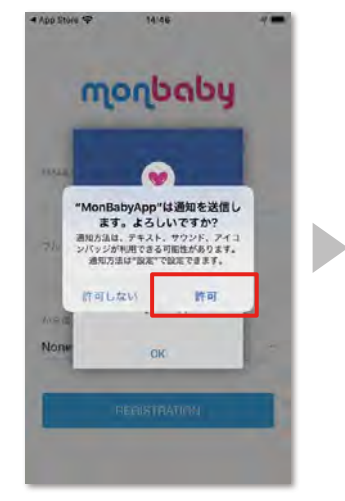

通知を送信します~の画面で 「許可」をタップします。 ※許可しないにすると、アラートが届きません。

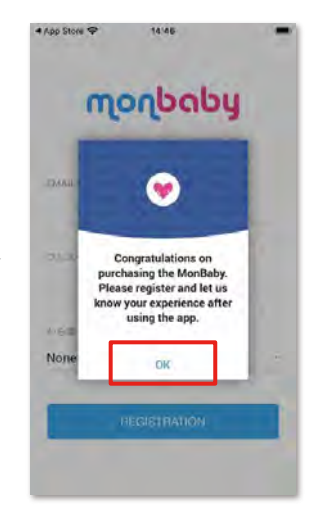

「OK」をタップします。

iPhoneご利用の方

### ②アプリの初期設定 2/2

| Please Registe   | er Your MonB | aby |
|------------------|--------------|-----|
| EMAIL            |              |     |
| yamada.hanako@mo | onbaby.jp    | -   |
| 7/1.4-12         |              |     |
| Yamada Hanako    |              | _   |
| () 6冊入山市山た       |              |     |
| Amazon (US)      |              |     |

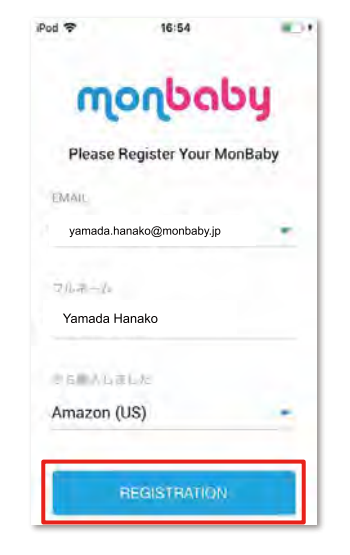

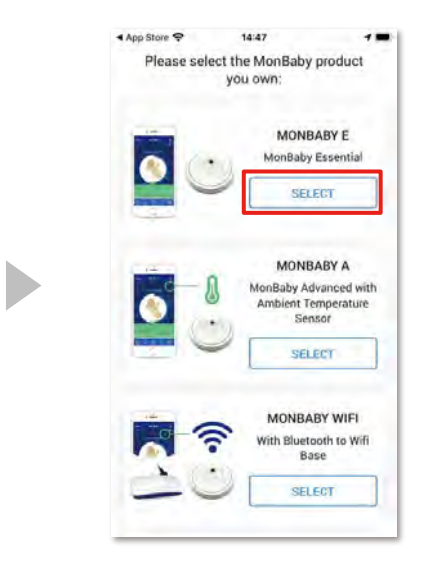

Email、フルネーム、 購入先を入力 します。

入力し終えたら「REGISTRATION」 をタップします。

「MonBaby E」を選択してください。

#### iPhoneご利用の方

③センサーの接続確認

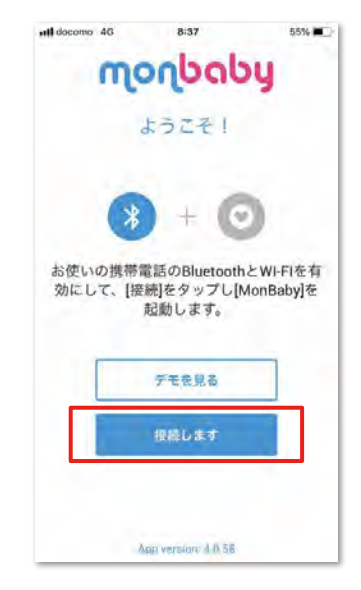

<u>ロゴ面を上にしたセンサーを平ら</u> <u>な机等の上に置き、</u>「接続します」 をタップします。

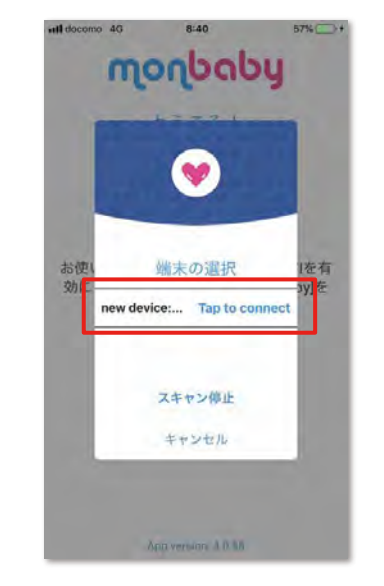

接続したいデバイスを選択し、 「Tap to connect」をタップします。 ※デバイスが複数表示される場合 は周りに通信する機器がない場所 に移動してください。

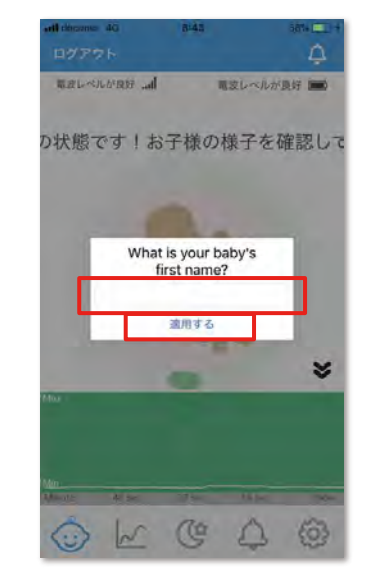

お子様のお名前か、任意の文字 を入力し、「適用する」をタップ します。

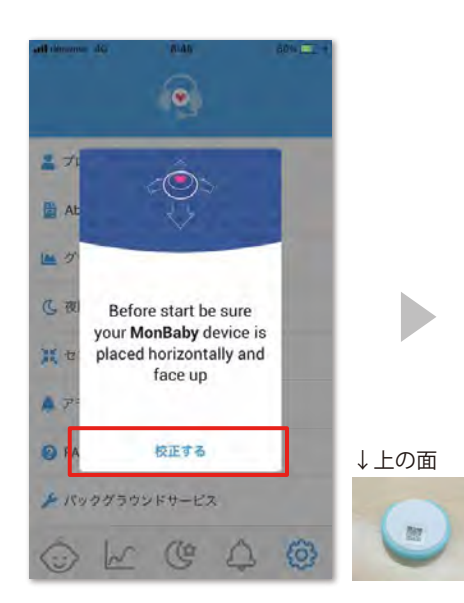

センサーを平らなところに 「monbaby」の面を上にして置き、 「校正する」をタップします。

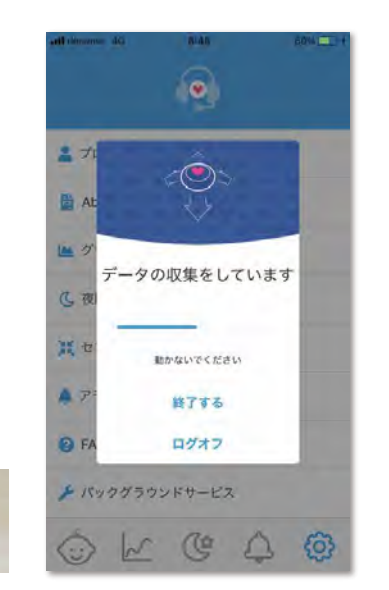

この画面では何も操作せず、処理 が終わるのをお待ちください。

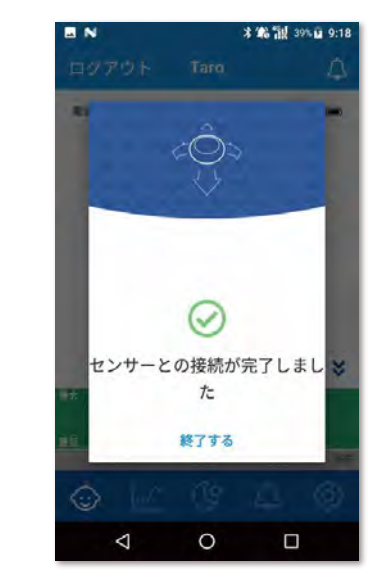

この画面が出たら使用準備は完 了です。

※そのまま放置するとアラームが なりますので、装着前に一旦セン サーとの接続解除をおすすめし ます。

### Androidご利用の方

### ①アプリのインストール

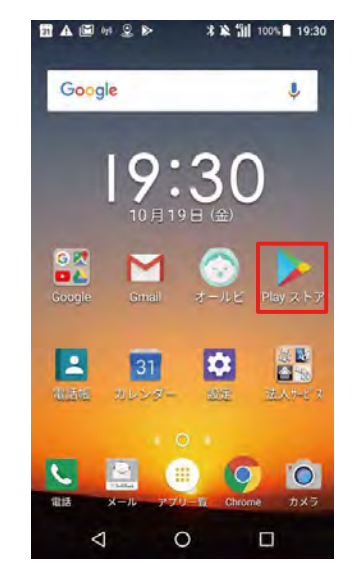

Google Playをタップします。

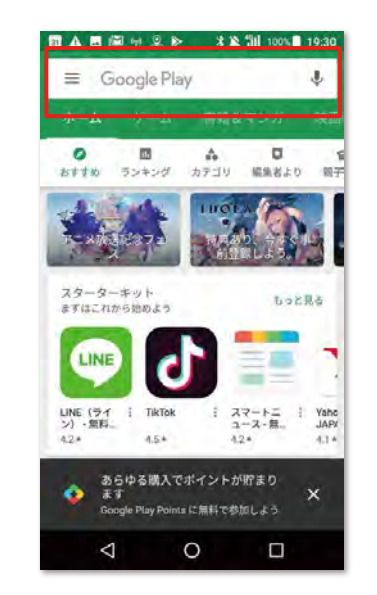

検索窓に「monbaby」と入力し ます。

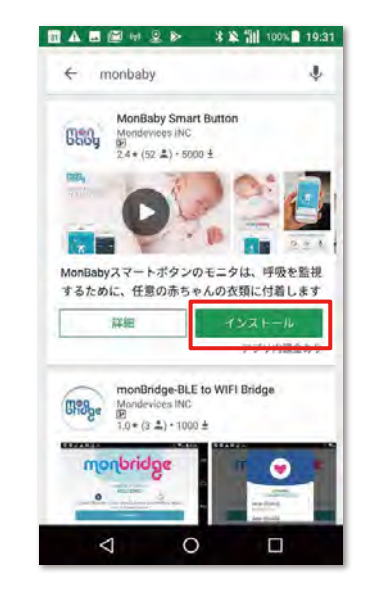

「MonBaby Smart button」という アプリが表示されたら、インスト ールを行ってください。

#### ②アプリの初期設定 1/2

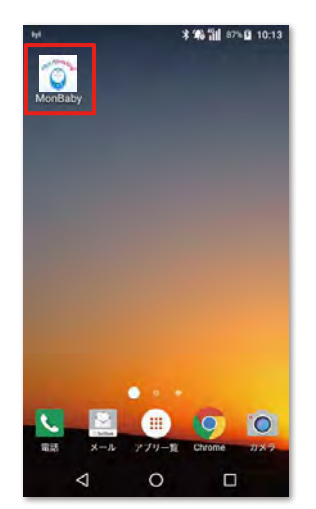

「monbaby」と書かれたアイ コンをタップします。

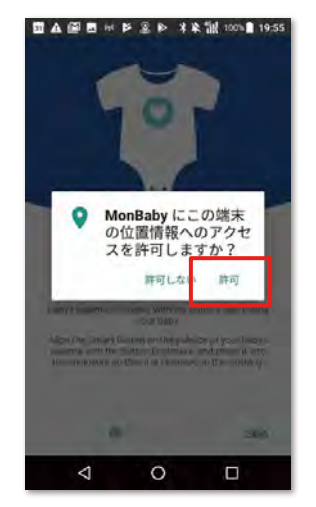

~アクセスを許可しますか? の画面で「許可」をタップし ます。

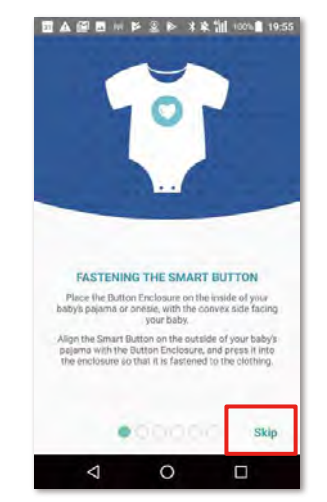

右下の「skip」をタップします。

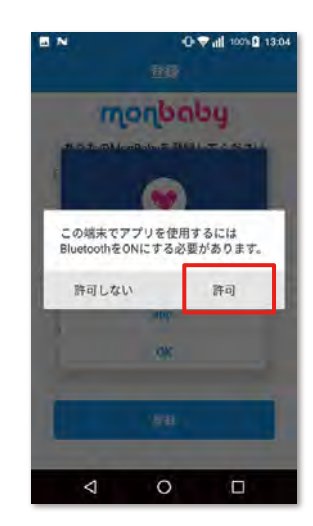

Bluetoothの設定を「許可」 をタップします。

### Androidご利用の方

### ②アプリの初期設定 2/2

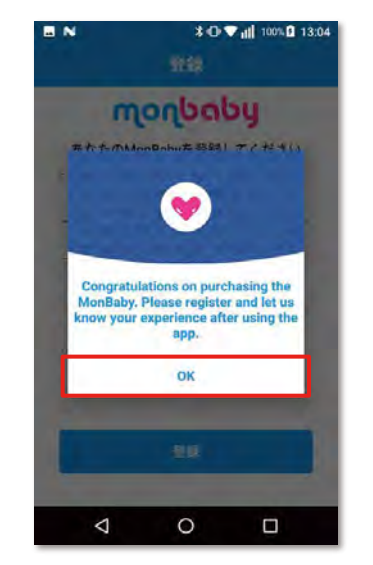

「OK」をタップします。

| infortio de d     |      |
|-------------------|------|
| あなたのMonBabyを登録してく | 、ださい |
| e-)k              |      |
| hanako@gmail.com  |      |
| h = b             |      |
| Yamada Hanako     |      |
| ら購入しました           |      |
| Amazon (UK        |      |
| 29.63             |      |
| 五件                |      |
| 1 0               | -    |

ご自身のEmail、フルネーム、購入 先を入力します。

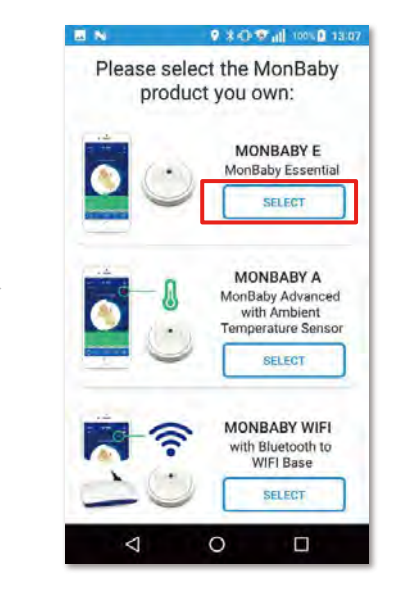

「MonBaby E」を選択してください。

### Androidご利用の方

③センサーの接続確認

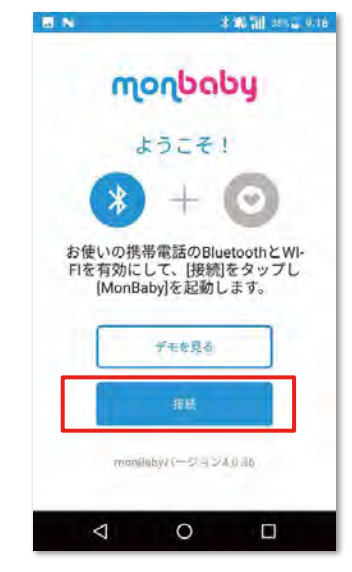

<u>ロゴ面を上にしたセンサーを平ら</u> <u>な机等の上に置き、</u>「接続」をタッ プします。

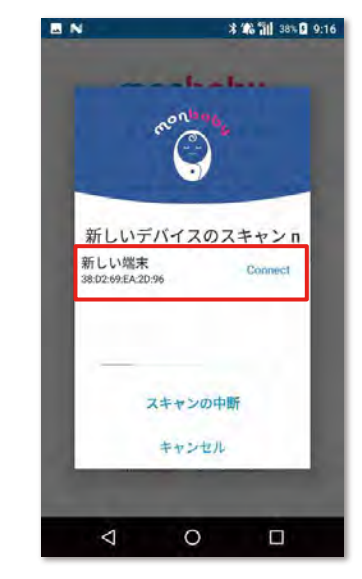

接続したいデバイスを選択し、 「Connect」をタップします。 <u>※端末が複数表示される場合は</u> <u>周りに通信する機器がない場所</u> <u>に移動してください。</u>

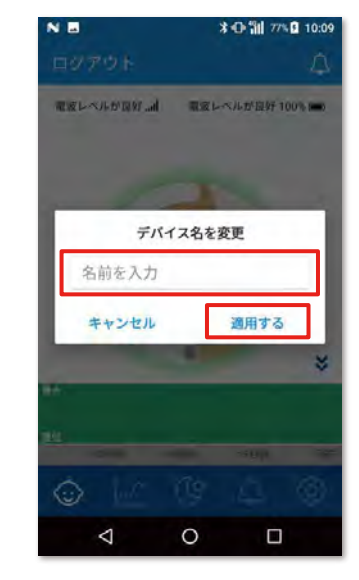

お子様のお名前か、任意の文字を入力し、「適用する」をタップします。

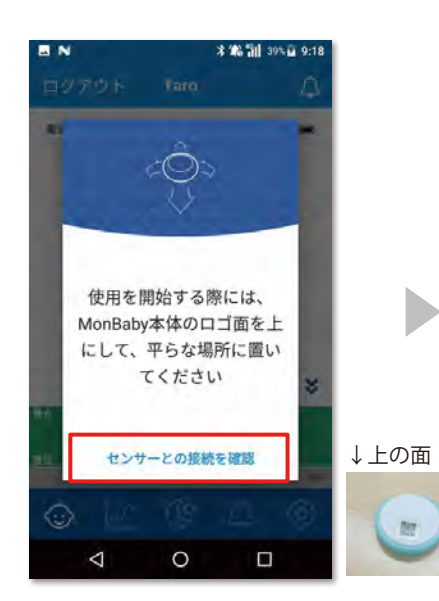

センサーを平らなところに 「monbaby」の面を上にして置き、 「センサーとの接続を確認」をタッ プします。

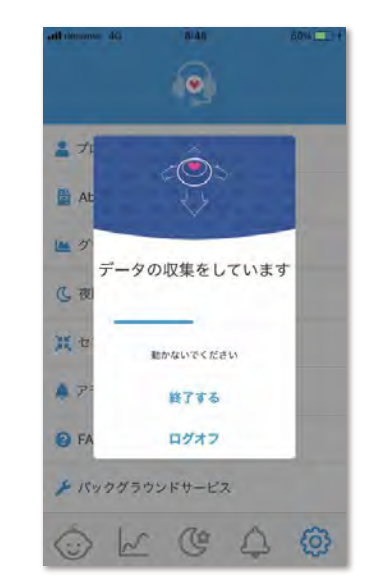

この画面では何も操作せず、処理 が終わるのをお待ちください。

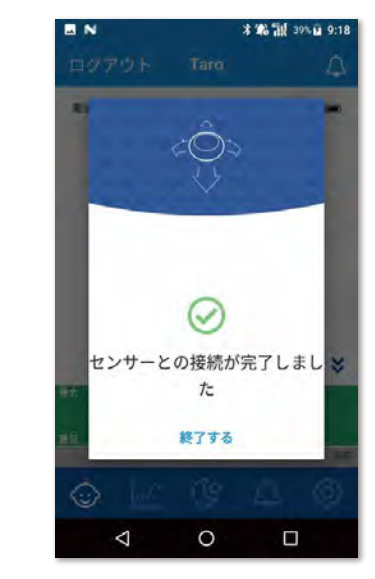

この画面が出たら使用準備は完 了です。

※そのまま放置するとアラームが なりますので、装着前に一旦セン サーとの接続解除をおすすめし ます。

## 3. アプリの基本的な使い方

### ●基本画面 (Dashboard)の説明

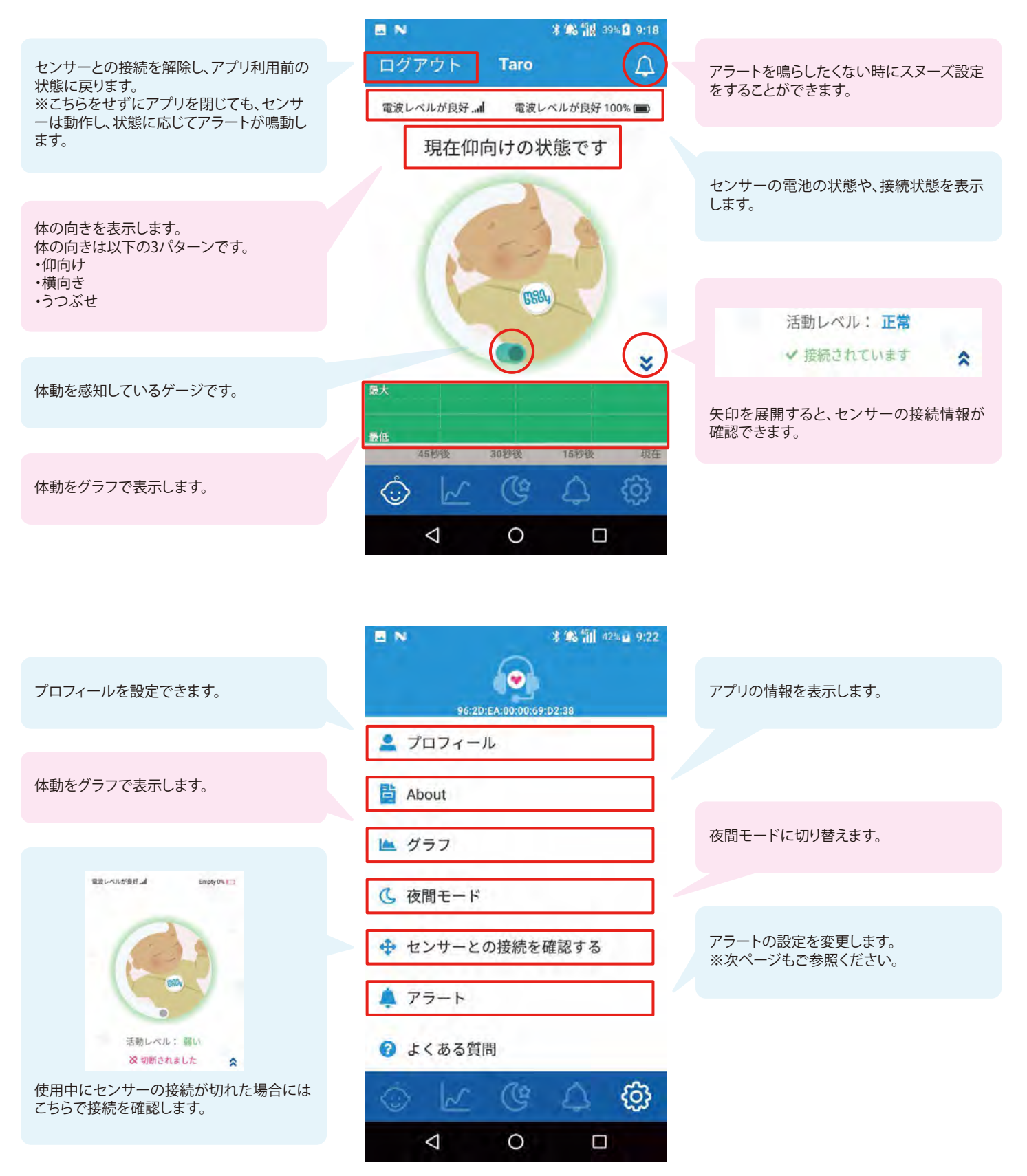

●アラートが鳴ったら

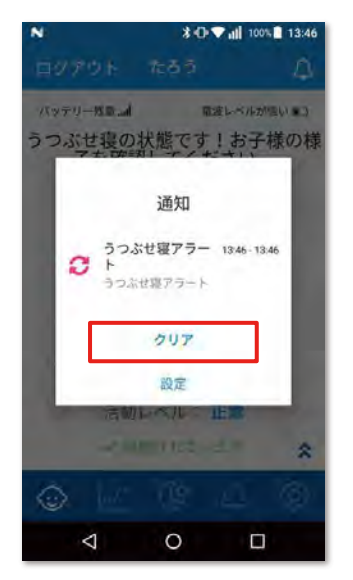

アラートが鳴ったら、お子様の状態を確認した上で、「クリア」を タップしてください。

※「クリア」をタップしない限り、アラートは鳴り続けます。

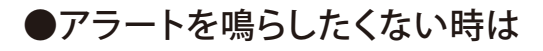

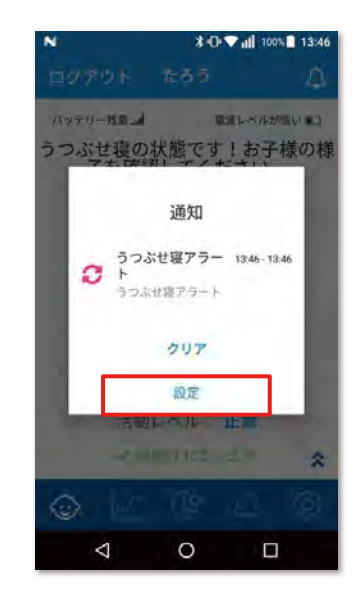

「設定」をタップします。

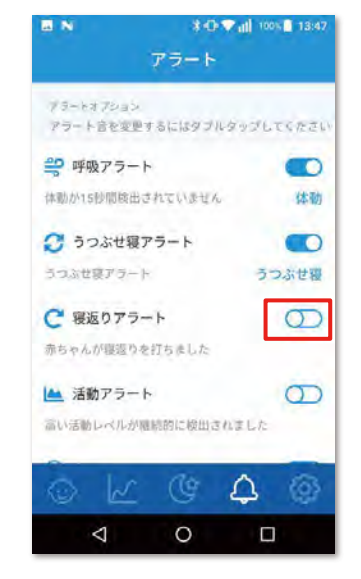

「アラートオプション」から、各アラ ートのON/OFFが変更できます。

## 4.赤ちゃんのモニタリングを停止するには

### ●MonBabyのアプリから「ログアウト」をしてください

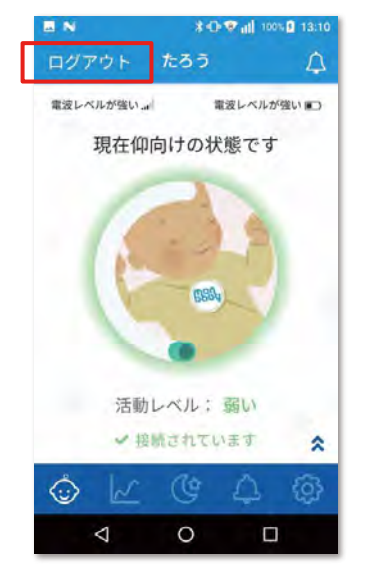

アプリのダッシュボード画面から、 「ログアウト」をタップします。

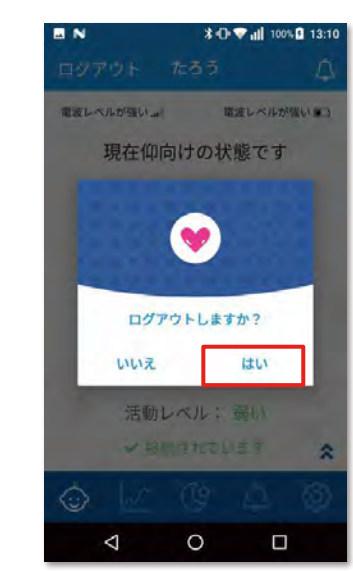

「はい」を選択してください。 <u>※ログアウトをせずにアプリを閉 じても、センサーは動作し続けま</u> <u>す。そのため、状態に応じてアラ</u> <u>ートが鳴動します。</u>

### ●モニタリングを再開するには再接続をしてください 1/2

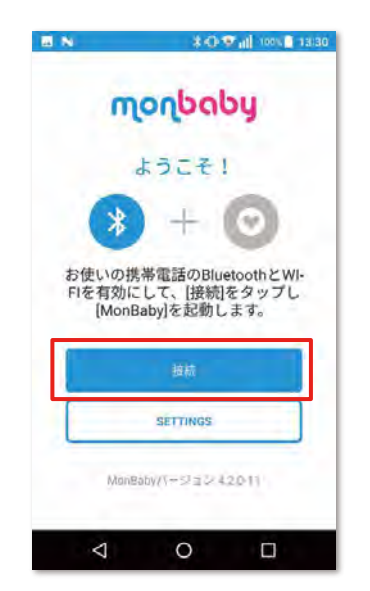

アプリを起動し、「接続」をタップ します。

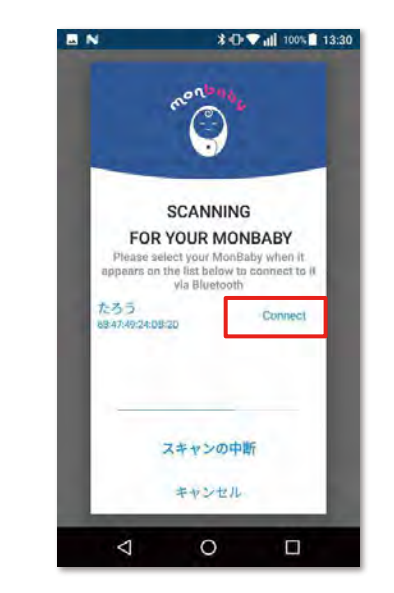

ご自身のセンサーを選択し、 「connect」をタップします。

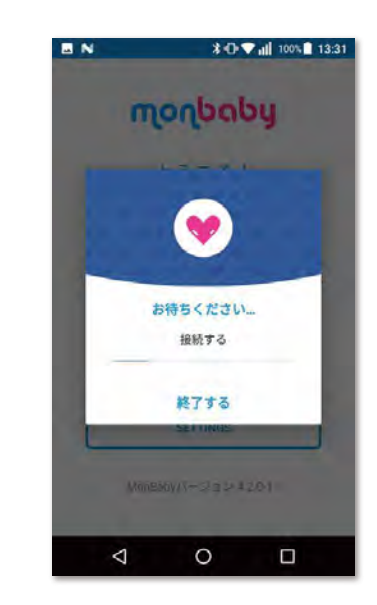

接続が完了するまで、そのままお 待ちください。

●モニタリングを再開するには再接続をしてください 2/2

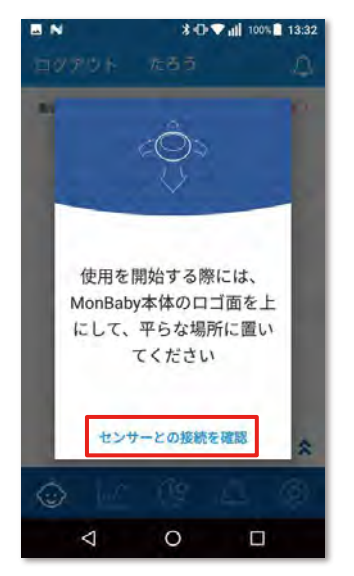

「monbaby」のロゴ面を上にして 平らな場所に置き、「センサーとの 接続を確認」をタップします。

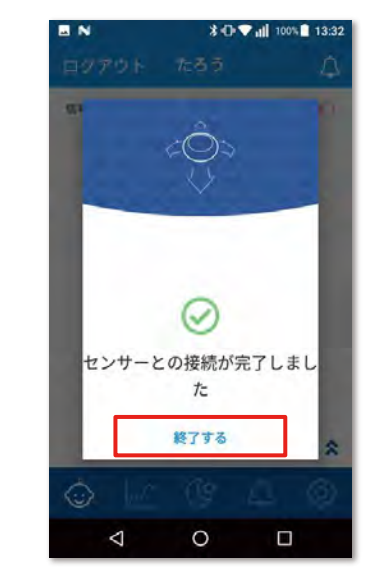

「センサーとの接続が完了しま した」と表示されると、接続は 完了です。

### 5. お好み設定(アラートの変更)

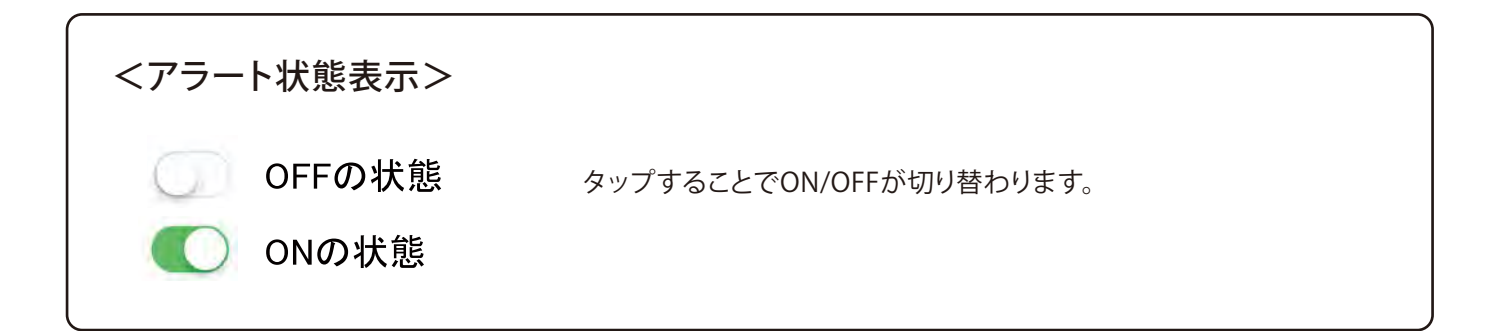

|                                           | E N                     | * 🏫 🛍 41% 🖻 9:20         |
|-------------------------------------------|-------------------------|--------------------------|
|                                           | ۲ ۲                     | ラート                      |
|                                           | アラートオプション<br>アラート音を変更する | にはダブルタッブしてください           |
| 体動 (呼吸) が感知されない時にアラートを出す設定です。             | <br><del> </del> 呼吸アラート | Ο                        |
|                                           | 体動が15秒間検出されて            | ていません                    |
| うつ伏せ寝になったときにアラートを出す設定です。                  | <br>🕃 うつぶせアラー           | ۲                        |
|                                           | うつぶせ寝の状態です              | うつぶせ寝                    |
| 横向き寝になったときにアラートを出す設定です。                   | <br>€ 寝返りアラート           | $\bigcirc$               |
|                                           | 赤ちゃんが寝返りを打ち             | らました                     |
| 激しい動きが検知されたときにアラートを出す設定です。                | <br>🕍 活動アラート            | $\Box$                   |
|                                           | 高い活動レベルが継続的             | 的に検出されました                |
| センサーがスマートフォンの電波圏外に移動したときに<br>アラートを出す設定です。 | <br>◎ 接続切れアラー           | ۲                        |
|                                           | MonBabyが検知されませ          | せん 接続切れ                  |
| センサーが90cm以上落下したときにアラートを出す設定<br>です。        | <br>🕴 転落アラート            | $\bigcirc$               |
|                                           | 90cm以上の転落が検出            | されました                    |
| 電池が残り少なくなったときにアラートを出す設定です。                | <br>🗈 バッテリー残量           |                          |
|                                           | MonBabyのバッテリー列<br>っています | <sup>浅量が少なくな</sup> バッテリー |
|                                           | $\bigtriangledown$      | 0 🗆                      |

### 6.お好み設定(アラーム音の変更)

#### ③センサーの接続確認

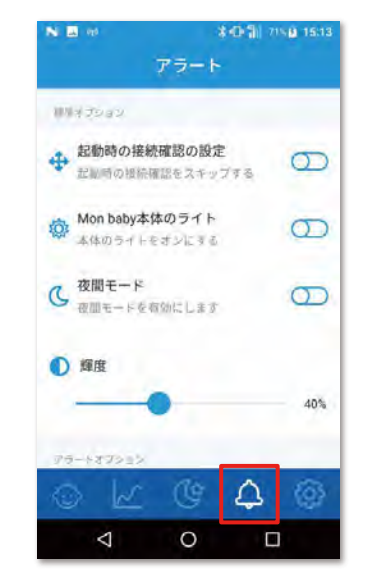

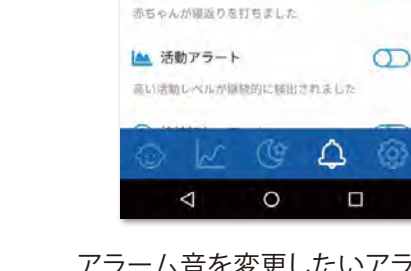

アラートオブション

🔐 呼吸アラート

€ うつぶせアラート

うつぶせ夏の状態です

€ 寝返りアラート

体動が15秒間検出されていません

「アラーム」のメニューアイコンを タップします。

アラーム音を変更したいアラートをダブルタップします。

\*① 111 715日 15:13

0

0

チャイム

0

アラート

アラート音を変更するにはダブルタップしてください

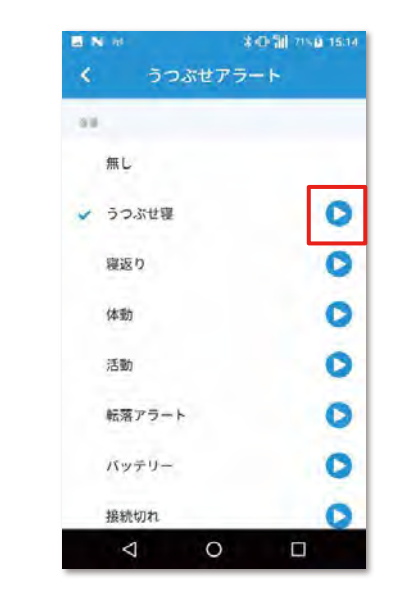

各アラートのデフォルトのアラーム 音が確認できます。

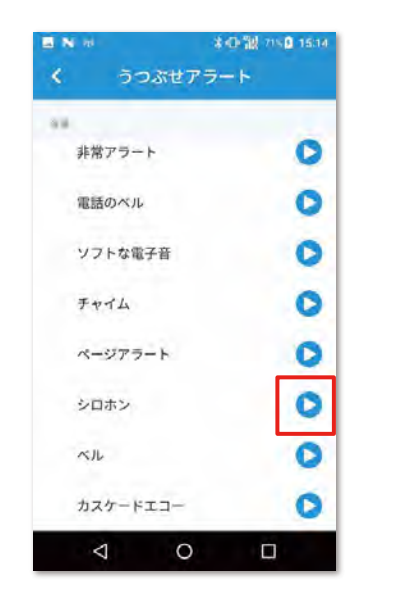

画面を下にスクロールするとアラ ーム音の候補が表示されます。 「再生」ボタンをタップすると試 聴できます。

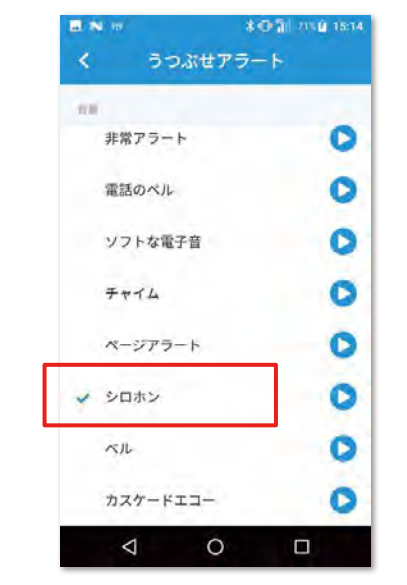

お好みの音が決まったら、左側を タップします。

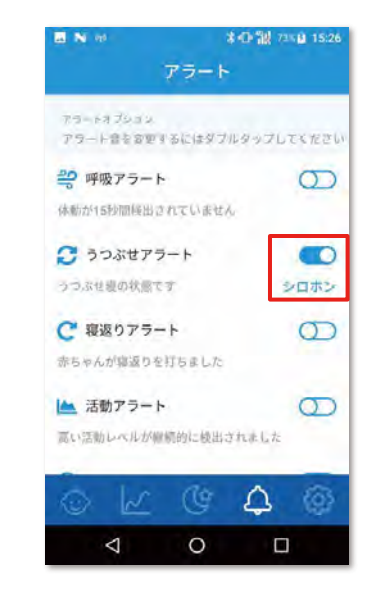

アラートメニューに戻り、このよう に変更後のアラート音が表示され ていれば変更完了です。

### 保証書

| 品名また  | は型番 | MonB   | aby ス <sup>-</sup> | マートボク | タン体動セ | ンサ MBB-C | 1 |
|-------|-----|--------|--------------------|-------|-------|----------|---|
| 製造業   | 番 号 |        |                    |       |       |          |   |
| お買い上け | 年月日 |        |                    |       | 保証期間  | 1年間      |   |
|       | Ĩ   | Ŧ      |                    |       |       |          |   |
|       | 住   |        |                    |       |       |          |   |
| お     | 所   |        |                    |       |       |          |   |
|       | お   | (ふりがな) |                    |       |       |          |   |
| 客     | 名   |        |                    |       |       |          |   |
|       | 前   |        |                    |       |       | ;        | 様 |
| 様     | Т   |        |                    |       |       |          |   |
|       | Е   |        |                    |       |       |          |   |
|       | L   |        | (                  | )     |       |          |   |

| ar | 住所・販売店名・電話番号 |
|----|--------------|
| 販  |              |
| 売  |              |
| 店  |              |
|    |              |
|    |              |
|    |              |
|    |              |
|    |              |
|    |              |
|    |              |
|    |              |
|    |              |
|    |              |
|    |              |